| GALE GENERAL ONEFILE                                                                                                    |
|----------------------------------------------------------------------------------------------------|
| Search Q<br>Advanced Search                                                                                                    |
|                                                                                                    |
| Browse Topics Title List Search History Get Link Highlights and Notes                                                                                                    |
| BROWSE BY TOPIC                                                                                                    |
| Explore a range of topics broken down by subject for targeted results based on your interests.           Careers         Computers and Technology         Education         Health         History         News and Current Events         Personal Finance and Taxes         Self-Help/Self-Improvement                                                                                                    |
|                                                                                                    |
| SEARCH TOOLS                                                                                                    |
| Topic Finder       Subject Guide Search       Subject Guide Search       Publication Search         Visualize connections between search terms and topics and view relevant articles for those topics.       Search our subject Index to find articles tagged with specific subject       Image: Publication Search         Go to Topic Finder >       Kot topic Guide Search >       Kot topic Guide Search >       Kot topic Guide Search > |

## TO GET HERE:

Go to <u>https://www.cityofcalabasas.com/government/library/online-resources</u> and click on "Gale Products: General OneFile".

To begin, choose one of the preset topics, use the search tools, or enter a search term or terms in the search box on the upper left.

| E Library Menu: CITY OF CALABASAS PUBLIC LIBRARY                                                                                                    | AIT English 🗸 🧧 G Sign in with Google 📑 Sign in with Microsoft                                                    |
|----------------------------------------------------------------------------------------------------|----------------------------------------------------------------------------------------------------|
|                                                                                                    | 1111                                                                                                    |
| Standardized tests Q Advanced Search                                                                                                    | Browse Topics Search Alert Search History Get Link Highlights and Notes                                           |
| SHOWING RESULTS FOR<br>(12,704) Books (167) BNews (44,521) BN Images (2) (10) Videos (75)                                                                                                    |                                                                                                    |
| 7,632 MAGAZINES Sort by: Relevance  Search Terms Basic Search: Standardized tests Revise Search Applied Filters: Full Text                                                                                                    | FILTER YOUR RESULTS           Publication Date         Subjects           Publication Title         Search Within |
| The California Institute of Technology, a prestigious STEM-focused institution, announced that it will be enacting<br>a two-year moratorium on the use of the ACT and SAT standardized tests for purposes of admission.<br>From: National Review (Vol. 72, Issue 12)                                                                                                    | Full Text Documents Document Contains Images                                                                      |
| July 6, 2020 164 words Brief article<br>The California Institute of Technology, a prestigious STEM-focused institution, announced that it will be enacting a two-year<br>moratorium on the use of the ACT and SAT standardized tests for purposes of admission. The                                                                                                    | TOPIC FINDER<br>Discover topics and results related to your search.                                               |
| Debate at the University of California over standardized tests is creating a ripple effect across the U.S.<br>From: National Review (Vol. 72, Issue 4)<br>Mar. 8, 3220 108 words Brief article<br>Debate at the University of California over standardized tests is creating a ripple effect across the U.S. A committee within the<br>university system has released a preliminary recommendation to keep using the tests in |                                                                                                    |

You can show results by type of document, or narrow results by clicking on any of the filters on the right side of the results page. Or you can just click on a document title, as below.

| E Library Menu: CITY OF CALABASAS PUBLIC LIBRARY | ATE English 🗸 🧧 Sign in with Google 🚦 Sign in with Microsoft                                                                                                |
|--------------------------------------------------|----------------------------------------------------------------------------------------------------|
| CALE GENERAL ONEFILE                             | and the second                                                                                                    |
| Results Standardized tests Q Advanced Search     | GB         A         B         O         O           Citie         Send to         Download         Print         Get Link         Highlights and Notes (0) |

The California Institute of Technology, a prestigious STEM-focused institution, announced that it will be enacting a two-year moratorium on the use of the ACT and SAT standardized tests for purposes of admission.

| Date: July 6, 2020                                                                                                    | From: National Review (Vol. 72, Issue 12)<br>Publisher: National Review, Inc. | Document Type: Brief article<br>Length: 164 words                                                                                                    |
|----------------------------------------------------------------------------------------------------|-------------------------------------------------------------------------------|----------------------------------------------------------------------------------------------------|
| Translate Font Size Listen                                                                                                    | 🛕 🔌 년 음                                                                       |                                                                                                    |
| The California Institute of Technology, a prestigious STEM-focused institution, announced that it will be<br>enacting a two-year moratorium on the use of the ACT and SAT <u>standardized tests</u> for purposes of<br>admission. The school's stated reason: "the global COVID-19 pandemic and its continuing impact on<br>access to these exams for students across the country and globe." The director of undergraduate<br>admissions, however, added: "Caltech is committed to access and equity. These changes were made<br>in recognition of our responsibility as an institution to amplify those values by ensuring that our<br>programs are accessible to all institution to amplify those values by ensuring that our<br>programs are accessible to all institution to amplify those values by ensuring that our<br>programs are accessible to all instituted and intersteld applicants." Applicants to Califorch will now the |                                                                               | More Like This<br>UMass makes standardized tests optional for<br>prospective first-year students.<br>UWIRE Text, Aug. 25, 2020.<br>Colleges should rethink using standardized test<br>scores for admissions, major counselors' group says<br>The Washington Post, Aug. 19, 2020. |

From here you have multiple options such as sending, printing, and downloading the article.

An advanced search option is also available, shown in the screen below.

| Library Menu: CITY OF CALABASAS PUBLIC | LIBRARY                                     | [王王 English 	 _ 🦉 G Sign in with Google 📑 Sign in with Microsoft |
|----------------------------------------|---------------------------------------------|------------------------------------------------------------------|
| GALE GENERA                            |                                             |                                                                  |
| Search                                 | Q                                           | Browse Topics Search History Get Link Highlights and Note        |
| SEARCH OPTIONS                         | uide Search Publication Search Tonic Finder |                                                                  |
| divanced Search Subject G              | une search Fubication Search Topic Finder   |                                                                  |
|                                        |                                             |                                                                  |
| Advanced So                            | earch                                       |                                                                  |
| Search for                             | in Keyword                                  |                                                                  |
| And V                                  | in Keyword 🗸                                |                                                                  |
| And v                                  | in Keyword 🗸                                |                                                                  |
| A                                      | dd a Row ⊕                                  |                                                                  |
|                                        | Search                                      |                                                                  |
|                                        |                                             |                                                                  |
|                                        |                                             |                                                                  |
| MORE OPTIONS                           |                                             |                                                                  |
| Documents with Full Text               |                                             |                                                                  |